## ขั้นตอนการตรวจสอบเงินเดือนตัวเองในระบบ DPIS 6

1.เมื่อเข้าระบบ dpis 6 มาแล้ว ให้คลิกขีด 3 ขีด ด้านซ้ายบน

| ลลดุกถายสำหรุงและสอง<br>เมระปอยกา<br>มหางะประกษา (การประกษา)<br>หางะประกษา (การประกษา) |                       | Q สัมห          | <b>₽ ■ 8</b> 00 |  |  |  |
|----------------------------------------------------------------------------------------|-----------------------|-----------------|-----------------|--|--|--|
| 1 ข่าวสารภายใน<br>กรม                                                                  | ข่าวสารการฝึก<br>อบรม | 2 ข่าวสารจาก DC | Dashboard       |  |  |  |
| ช่าวสารภายในกรม                                                                        |                       |                 |                 |  |  |  |
| ไม่มีข้อมูล                                                                            |                       |                 |                 |  |  |  |
| ข่าวสารการฝึกอบรม                                                                      |                       |                 |                 |  |  |  |
|                                                                                        | ไม่มีขั               | ວນຸດ            |                 |  |  |  |
| 🗐 ข่าวสารจาก DC                                                                        |                       |                 |                 |  |  |  |
|                                                                                        | ไม่มีขั               | อมูล            |                 |  |  |  |

เมื่อคลิกเข้ามาแล้ว ให้เลือกข้อมูลบุคลากร จากนั้นคลิกที่<u>แจ้งผลการเลื่อนเงินเดือน</u>

| อายารรณนาทราชานากรวุลดส<br>กระบบสารสนนาทราชานากรวุลดส                                                                                                |                                       | Q คัมงา                  | ) 🧬 👅 🙆 DC                           |  |  |  |  |
|----------------------------------------------------------------------------------------------------|---------------------------------------|--------------------------|--------------------------------------|--|--|--|--|
| 🕸 การตั้งค่าการใช้งาน 🗘                                                                                                    | 🔏 ข้อมูลบุคลากร 🛱                     | 🔞 การลาและการลงเวลา นิ   | 🛞 การประเมินผลการปฏิบัติ 🕁<br>ราชการ |  |  |  |  |
| 🕸 ตั้งค่าการแสดงผลของโปรแกรม                                                                                                    | 🚨 ข้อมูลส่วนตัว                       | 🖨 การลา                  | 🗈 การประเมินผลการปฏิบัติราชการ       |  |  |  |  |
| 📋 กิจกรรมการใช้งาน                                                                                                    | 🗐 สลิปเงินเดือน                       | ⊘ การอนุญาตการลา         | 🗈 การประเม็นผู้ได้บังคับบัญชา        |  |  |  |  |
|                                                                                                    | 🗓 หนังสือรับรองการหักภาษี ณ ที่จ่าย   | 2₀ สรุปวันลาสะสมของตนเอง |                                      |  |  |  |  |
|                                                                                                    | 🗄 เอกสารหลักฐาน                       |                          |                                      |  |  |  |  |
|                                                                                                    | 🔁 กิจกรรมฝึกอบรม สัมมนา ดูงานของตนเอง |                          |                                      |  |  |  |  |
|                                                                                                    | 🙆 แจ่งผลการเลือนเงินเดือน             |                          |                                      |  |  |  |  |
| ชาวสารการฝึกอบรม                                                                                                    |                                       |                          |                                      |  |  |  |  |
| ใบมีปลมุด                                                                                                    |                                       |                          |                                      |  |  |  |  |
| אראני גיו גרוי DC                                                                                                    |                                       |                          |                                      |  |  |  |  |
| ไม่มีช่อมูด                                                                                                    |                                       |                          |                                      |  |  |  |  |
| ys://fisheries.dpis.go.th/users/personal/notify_raise_salany/index/per_key/Kyt5T3dXT3V3ajdEbXJMcUVKMU202z09/menu_id/RER2dElaVGhmV0VhQW9QeW5R0Thldz09 |                                       |                          |                                      |  |  |  |  |

3.เมื่อเข้ามาหน้านี้แล้ว ให้คลิกไปที่รูปเครื่องปริ้น

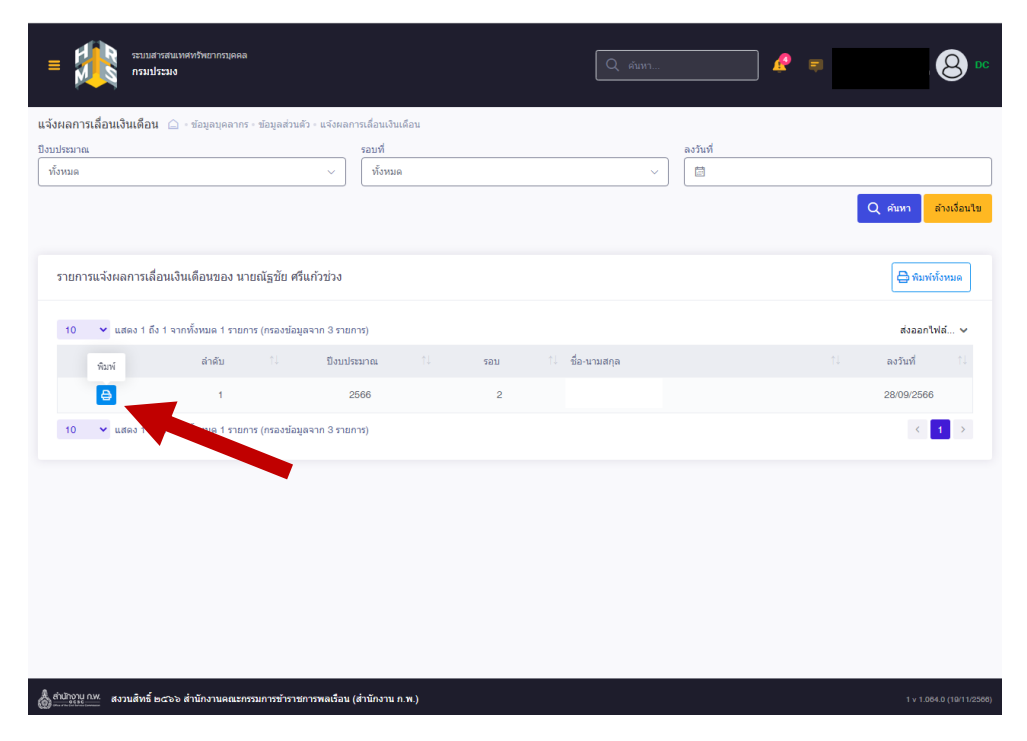

4.คลิกดาวน์โหลด จะแสดงหน้าผลการเลื่อนเงินเดือน

| אאפערניוניזאלילאינגעראני אינעראי אויגעראינאראינאראינאראינאראינאראינאראינאראינ                             |                                                                                                    | Q ศัมหา                                | <b>A</b> = | B DC                                                                                                    |
|----------------------------------------------------------------------------------------------------|----------------------------------------------------------------------------------------------------|----------------------------------------|------------|----------------------------------------------------------------------------------------------------|
| <b>แจ้งผลการเลื่อนเงินเดือน</b> () - ข้อมูลบุคลากร - ข้อมูลส่วนดัว - แจ้งหลก<br>ยิงนประมาณ<br>  ทั้งหมด ∨ | รณ์องแจ้มเลือน<br>รอบที่<br>( ทั้งหมด                                                                              | <ul> <li>ดงวันที่</li> <li></li> </ul> |            | Q คันหา ด้างเรื่อนใย                                                                                           |
| รายการแจ้งผลการเลื่อนเงินเดือนของ นายณัฐบัย ครื่นกัวข่วง                                                  | เป็นยันการพื่มพรายงานแจ้งผลการเลื่อน<br>สำคัญที่ 1<br>คณต่องการพิมพริบนจ่งผลการเลื่อนเงินต์อง<br>ดารบิโหลด ยานด้าง | เงินเดือน<br>แหร็อไม่                  | 1          | <ul> <li>■ ทีมกก็ประเมต</li> <li>ส่งออกไฟล์ ∨</li> <li>๑งวันที่</li> <li>28/09/2566</li> <li>&lt; 1</li> </ul> |
| 💩 สำนักงาน ก.พ.<br>สงวนสิทธิ์ ๒๔๖๖ สำนักงานคณะกรรมการขำราชการพลเรือน (                                    | สำนักงาน ก.พ.)                                                                                                    |                                        |            | 1 v 1.004.0 (19/11/2500)                                                                                       |

ขอบคุณครับ

https://cdn2.me-qr.com/pdf/18818564.pdf